① ハローワークインターネットサービスにアクセス

## 求人者マイページにログインボタンをクリック。

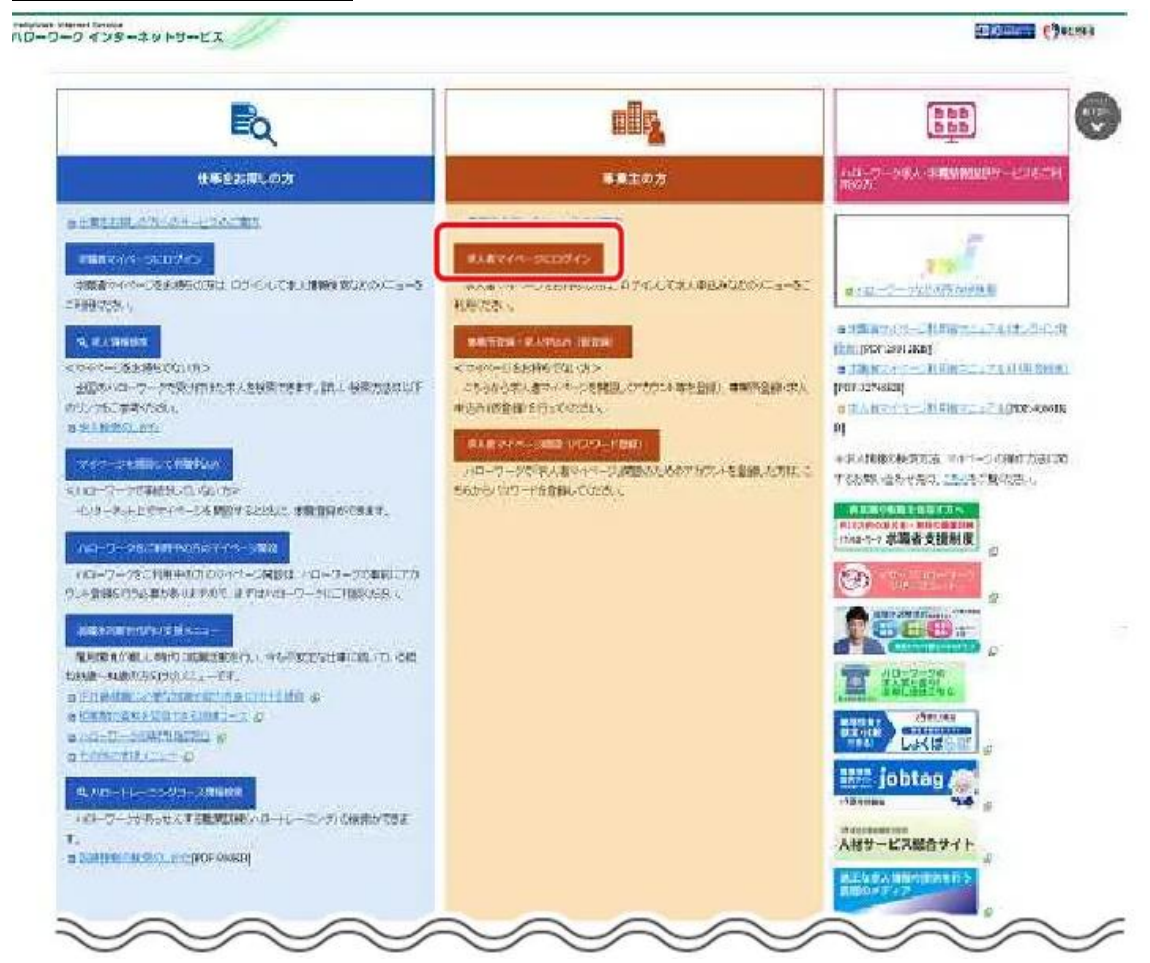

 ② 「求人者マイページログイン」画面が表示されます。「ID(メールアドレス)」と「パスワード」を 入力し、ログインボタンをクリック。

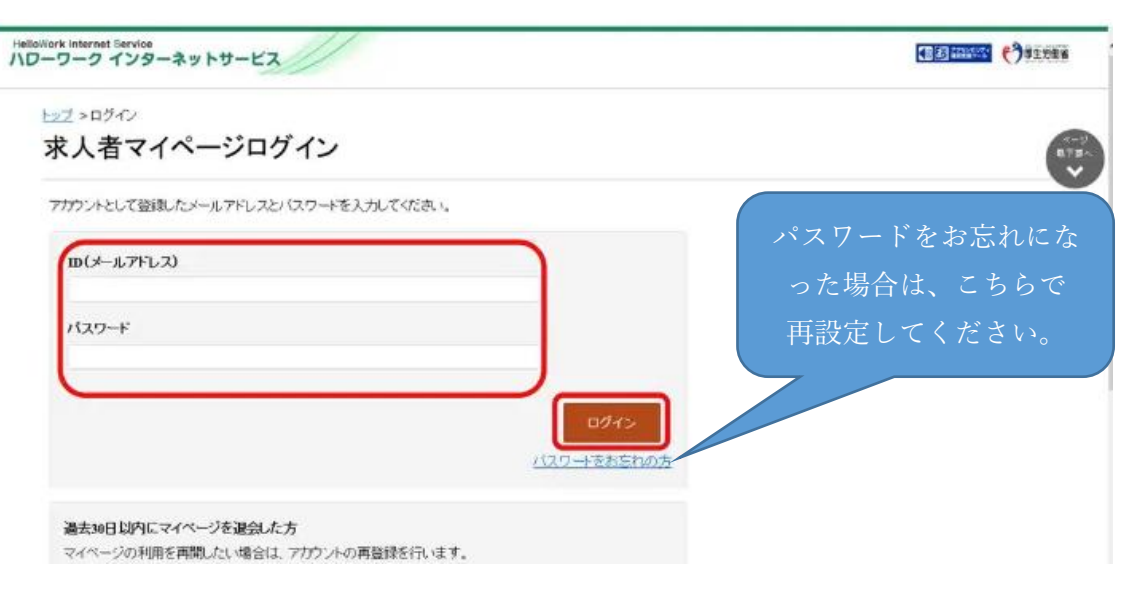

③「求人者マイページホーム」画面が表示されます。新規求人情報を登録ボタンをクリック。

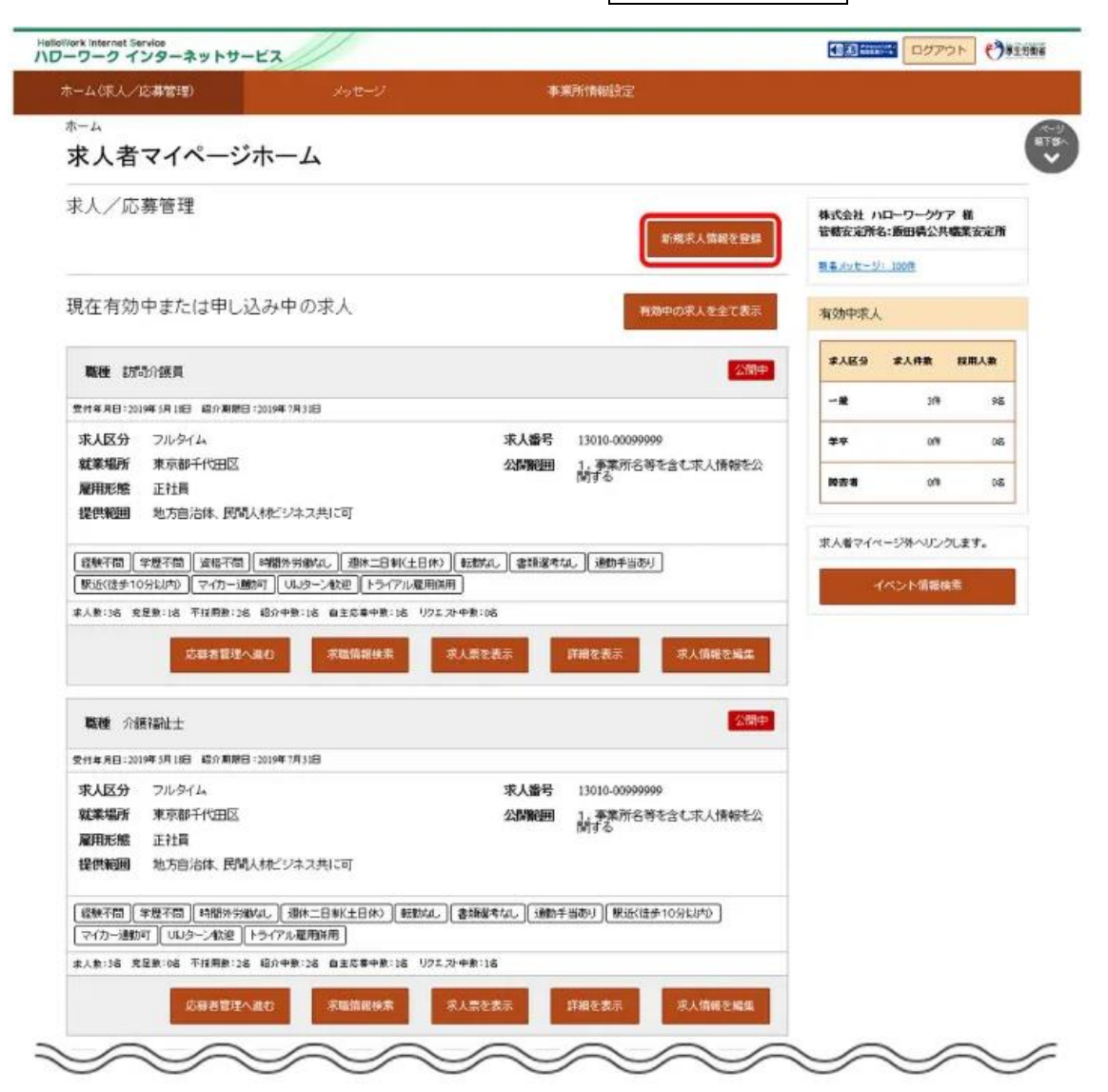

④ 「新規求人登録」画面が表示されます。

(1)最初から作成する場合は、新規求人情報を登録ボタンをクリック。

(2)過去に申込みした求人を転用して作成する場合はこの求人情報を転用して登録ボタンを クリック。

| トーム(求人/応募権                  | (理)                                  |                                  | 事業所情報設定                  |                     |                         |
|-----------------------------|--------------------------------------|----------------------------------|--------------------------|---------------------|-------------------------|
| <u>ホーム</u> > 転用登録           |                                      |                                  |                          |                     |                         |
| 新規求人                        | 登録                                   |                                  |                          | (1)                 |                         |
| 創たに求人修業績を行う!                | 場合は、次の2つの方法から道ぶ                      | izeni toz t.                     |                          |                     |                         |
| 1.厳たに求人情報を入)<br>1これまで申し込んだす | カして仮堂録する(すべての項目:<br>と人情報を転用して仮堂録する(@ | を入力します。)<br>■し込んだことのある求人情報を断に、異な | (る項目を命正することができますが、すべての項目 | 日を確認した上で回来ませてください。) |                         |
| また、我効中の求人情報                 | 8転用する場合は、その求人の専                      | 動類間中に同じ求人を重視して仮登録す               | ることがない。ようご注意ください。        |                     |                         |
| 転用可能な求                      | 人一覧                                  |                                  |                          | 新規収入                | 、情報を安静                  |
|                             |                                      |                                  |                          |                     |                         |
|                             | 表示件数                                 |                                  |                          |                     |                         |
| 5件中1~5件を表                   | <u>,</u> 30₩ ♥                       |                                  |                          | <前へ                 | 1 次へ3                   |
|                             |                                      |                                  |                          |                     |                         |
| 医胚 訪問介                      | 護員                                   |                                  |                          |                     | 公開中                     |
| 受付年月日:2019年5月               | 18日 紹介順開日:2019年7月3                   | 10                               |                          |                     |                         |
| 球人区分                        | フルタイム                                |                                  |                          |                     |                         |
| 就業場所                        | 東京都千代田区                              |                                  |                          |                     |                         |
| 雇用形態                        | 正社員                                  |                                  |                          |                     |                         |
| 提供範囲                        | 地方自治体、民間                             | 氏材ビジネス共に可                        |                          | (2)                 |                         |
| 求人番号                        | 13010-000999999                      |                                  |                          | (2)                 |                         |
| 公開範囲                        | 1. 事業所名等を                            | 含む求人情報を公開する                      |                          |                     |                         |
| 時間外労働なし                     | 迎朱二日制(土日休) ( 6286                    | な」 書類習考なし ( 通動手当あり               | 【駅近(建歩10分に)内の】(マイカー:動動可  | トライアル雇用採用           |                         |
| 求人数:3名 死足数:1                | 6 不探用数:28 紹介中表:                      | 1名 自主応奏中数:1名 リウエスト中数             | :06                      |                     |                         |
|                             |                                      |                                  |                          |                     | No. of Concession, name |
|                             |                                      |                                  |                          | 詳細を表示この求人情報を転用      | ●して登録                   |
|                             |                                      |                                  |                          |                     |                         |

⑤ 「求人仮登録」画面が表示されます。求人情報を入力ボタンをクリック。

| ホーム(求人/広喜留現)                                                                                                    | 事業所積裕起生                                                                                                    |                                                     |                                                 |   |
|----------------------------------------------------------------------------------------------------|----------------------------------------------------------------------------------------------------|-----------------------------------------------------|-------------------------------------------------|---|
| <u>ホーム</u> > 末人登録                                                                                                    |                                                                                                    |                                                     |                                                 |   |
| 求人仮登録                                                                                                    |                                                                                                    |                                                     |                                                 |   |
| 求人情報を入力(求人仮登)<br>ます。                                                                                                    | (泉)手続き後に、事業所の所在地を管轄するハローク                                                                                                    | ワークにおいて求人情報を確認のうえ、求人                                | が受理(求人本登録)・公開さ                                  | n |
| 次の4、FTUかに該当する場<br>実所への訪問。内容確認の<br>なお、こわらの広報をごお収<br>・初めてマイーンを通<br>・初めてハローワークは<br>・初めてハローワークには<br>・初めてハローワークには<br>・初めてハローワークに<br>・読めでパローワークに<br>・読めた「前点家人を中し。 | 合は、本人中し込み(本人情報交入力・求人依違理)<br>ための連結、追加資料のご能出等を改善することが<br>以いたがすない場合、本型操作できませんのでご注意<br>定ひいローワークに求人を呼い込むに場合<br>シイアル雇用本人を叩い込む場合<br>シイアル雇用本人を叩い込む場合<br>一クに求人を申し込んでいる。場合<br>なし場合 | 後、事実所の形亡地を管轄するハローク・<br>ありますのて、ご協力をお触。します。<br>KYCさい。 | ークにおいて確認をする過程で                                  | * |
| このほかにも、求人本登録/<br>01ローワークインターネット                                                                                                    | の手続きのために、内容確認の連結 追加資料のこれ<br>サービスを含む)からこ連絡させていてごさます。                                                                                                    | 豊出等を依頼することがあります。該当する                                | 場合には、個別にハローワー                                   | 2 |
| (求入中に込みにあたって)<br>・求人は、職種別 封築)<br>・法中に進度する内容が<br>・ごわから入力、たたく5<br>お願、くます。                                                                                     | ●所批 雇用形態のにお申し込みださい。<br>らまれているもの、雇用関係ではいもの、必要な条件<br>物条件は、その主言採用後の労働条件となることが                                                                                               | わり明示されてしば、そのは受理できませ<br>期休されています。才職者に分かりやすく          | した。<br>「「「「「「」」」、「「」」、「「」」、「「」」、「「」」、「」、「」、「」、「 |   |
|                                                                                                    |                                                                                                    |                                                     | -                                               |   |

⑥「求人仮登録」画面で、「1.求人区分等」~「8.選考方法」で必要な情報を入力し、完了ボタンを クリック。

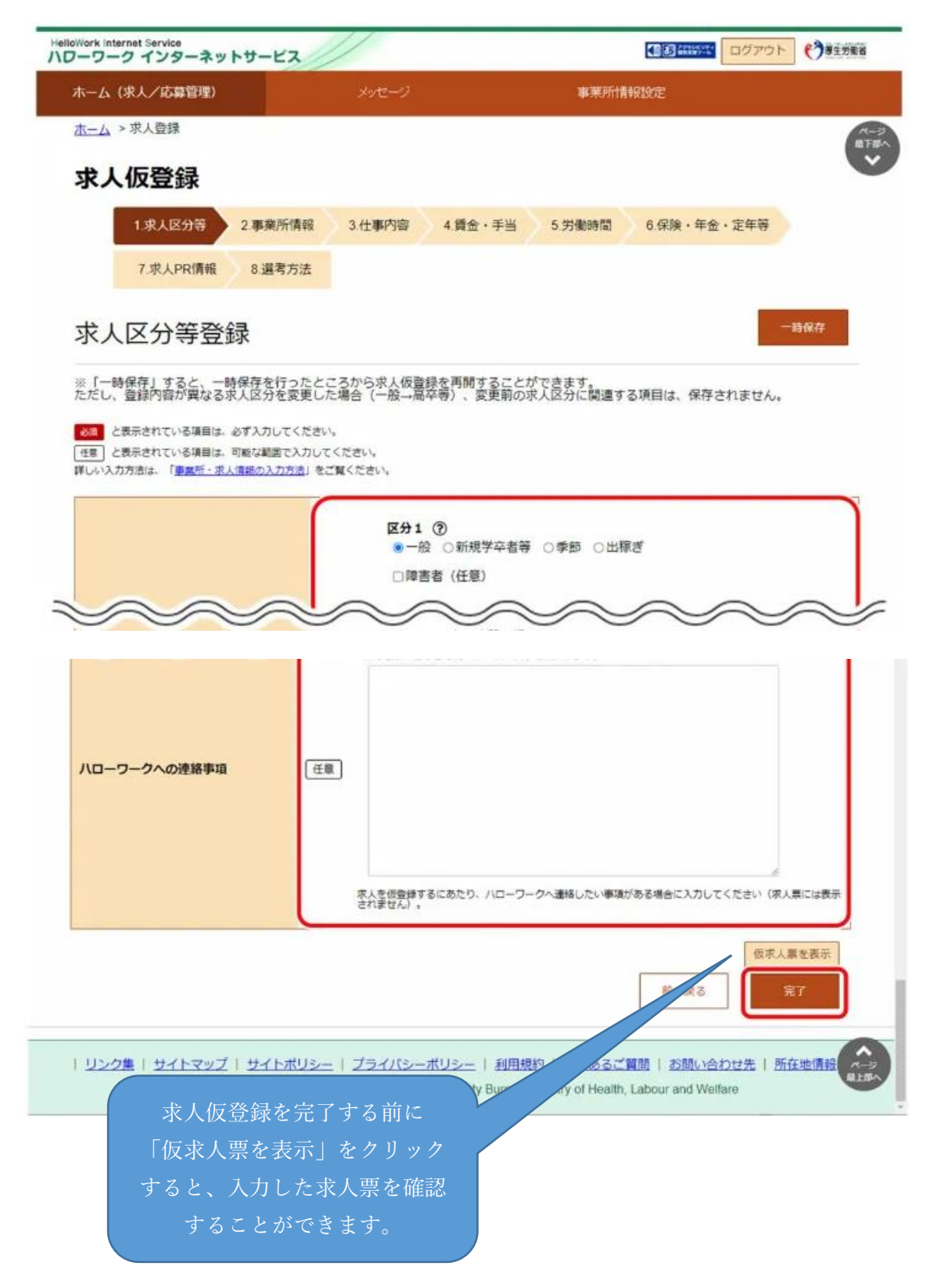

⑦「求人仮登録完了」の画面が表示されましたら終了です。管轄のハローワークにて仮登録デ ータを確認の上、求人を受理させていただきますので、しばらくお待ちください。

| ホーム(求人/応募管理)      | 事業所情報設定 |        |
|-------------------|---------|--------|
| <u>ホーム</u> > 求人登録 |         |        |
| 求人仮登録完了           |         |        |
| 求人の仮登録が完了しました。    |         |        |
|                   |         | ホームへ戻る |
|                   |         |        |

※ 求人の紹介期限は、受理した月の翌々月末までとなります。

(例: 1月に求人受理 → 紹介期限は3月末)